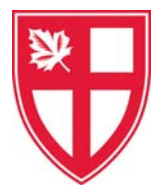

## **Parent Teacher Conferences - Parent Instructions**

- 1. Go to our school Parent Teacher Conference booking web site: <u>http://stgeorgesschool.schoolappointments.com/</u>
- 2. At the start of each school year, register for an account by clicking the "**REGISTER**" menu tab and filling in the on-line form. Choose a user id and password for yourself and click the "**Register Now**" button.
- 3. For **mid-year conferences**, using your existing account, begin the booking process by clicking on the **Manage Students** button.
- 4. Add your children into the system by clicking the "Add a Student" Add a Student button. Complete all fields and click "Insert". If you have more than one student at St. George's, click "Insert New" button to add more children.
- 5. Click the "date" icon beside each child's name to schedule conferences.
- 6. Click the name of the schedule for the conference. Be sure to select the correct schedule for your son's grade level.
- Select the teachers you wish to book appointments with. Use the "Ctrl" or "Command #" key to select multiple teachers to view at the same time.
- 8. Click the "View Calendars" button.
- Click on available time slots to book your appointments. A brief 'Appointment Booked' prompt will display and the dark green rectangle indicates that you have booked an appointment in that time slot. A

blacked out rectangle indicates that the teacher is unavailable at that time.

 To change an appointment time, click again in the time slot. A pop-up box displays asking you to **Confirm Delete**. Click **OK** and choose another time.

| stgeorgesschool.scho | olappointments | .com says: |
|----------------------|----------------|------------|
| Confirm Delete       |                |            |
|                      | ОК             | Cancel     |

Appointment Booked

11. You can now print your schedule of conferences – click the **Print Appointments** button. When you are finished, please don't forget to logout!

Appointment Date :: 2018-01-11

6.00 PM - 6.08 PM

6:08 PM - 6:16 PM 6:16 PM - 6:24 PM

6 24 PM - 6 32 PM

32 PM - 6:40 PM

12. You can log back in at any time to view the schedule, delete an existing conference, and book other conferences.

Schedule Nov 2, 2018 - Grade 6/7 Student Led Conferences 2018-19: Gr. 8 October P/T Conferences; Core Academic Subjects

> Mr. N. Allen - Socials Ms. N. Bendle - English Mr. I. Bilykh - Languages Mr. G. Elliott - English Mr. P. Jamieson - Socials / Te:

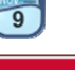